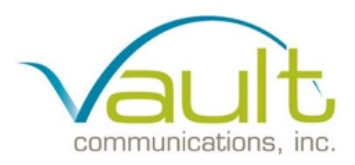

## How to Create a Facebook Page

Step 1: To create a Facebook page, login in Facebook and go to

https://www.facebook.com/pages/create and choose Company, Organization or Institution.

| le a Facebook Page to build a closer relationship with yr | our audience and customers.          | Pages I Like Pages I Adm |
|-----------------------------------------------------------|--------------------------------------|--------------------------|
| Local Business or Place                                   | Company. Organization or Institution | Brand or Product         |
| Artist, Band or Public Figure                             | Entertainment                        | Cause or Community       |

**Step 2:** Choose the sub-category 'Non-Profit Organization', select a name (for example: Special Olympics Conshohocken) and click 'Get Started'.

|  |   | Institution                               |   |
|--|---|-------------------------------------------|---|
|  |   | Non-Profit Organization                   | , |
|  | 2 | Special Olympics Conshohocken             |   |
|  |   | By clicking Get Started, you agree to the |   |
|  | - | Get Started                               |   |

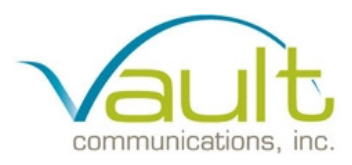

## Step 3: Follow four quick steps including:

1) About- Add a few sentences to tell people what your organization is about and a link to your website to improve the ranking of your Page in search.

|                        | 3 Add to Pavonice                                                                                                    | 4 Reach More People                                                                                                    |                                                                                                    |
|------------------------|----------------------------------------------------------------------------------------------------|----------------------------------------------------------------------------------------------------|----------------------------------------------------------------------------------------------------|
| scription and websi    | te to improve the ranking                                                                                                   | of your Page in search.                                                                                                    |                                                                                                    |
| ntences to tell peop   | e what your Page is abo                                                                                                    | ut. This will help it show u                                                                                                    | p in the right                                                                                                    |
| s. You will be able to | add more details later in                                                                                                   | om your Page settings.                                                                                                    | 155                                                                                                    |
| vhat your Page is ab   | iout                                                                                                    |                                                                                                    |                                                                                                    |
|                        |                                                                                                    |                                                                                                    |                                                                                                    |
|                        |                                                                                                    |                                                                                                    |                                                                                                    |
|                        |                                                                                                    |                                                                                                    |                                                                                                    |
| your website, Twitt    | er or Yelp links)                                                                                                    |                                                                                                    |                                                                                                    |
|                        | scription and websi<br>entais (*) are required.<br>Intences to tell peopl<br>s. You will be able to<br>/hat your Page is ab | scription and worbsite to improve the ranking<br>minit() are required<br>ntences to tell people what your Page is abo<br>, You will be able to add more details later fi<br>rhat your Page is about | scription and website to improve the rainking of your Page in search.<br>Make () as recome.<br>ntences to tell people what your Page is about. This will help it show u<br>. You will be able to add more details later from your Page settings.<br>what your Page is about |

2) **Profile Picture-** Make your page unique by uploading a picture from your computer or importing one from your website.

| 1 About | 2 Profile Picture | 3 Add to Favorites | 4 Reac     | h More People          |
|---------|-------------------|--------------------|------------|------------------------|
|         |                   | Upload F<br>Compu  | rom<br>ter | Import From<br>Website |
|         |                   |                    |            |                        |

3) Add to Favorites- Add your Page to your favorites to easily access it anytime.

| About | 2 Profile Picture               | Add to Fav | orites 4 Reach More People                                   |  |
|-------|---------------------------------|------------|--------------------------------------------------------------|--|
| FF    | WORITES                         |            |                                                              |  |
|       | News Feed<br>Messages<br>Events | 2          | Add your Page to your favorites to easily access it anytime. |  |
|       |                                 |            | Add to Favorites                                             |  |

4) Reach More People- Skip this step for now.

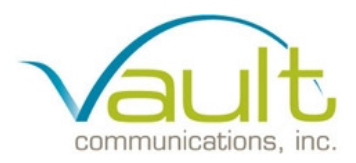

Quick Tip: You can also pick your vanity URL at this time. Keep in mind, this is the URL you want to give people so they know where to follow you (For example: <u>https://www.facebook.com/specialolympicspa</u>)

**Step 4: Getting Around-** Pages, Activity and Settings are the three main tabs you will use to manage your page.

| Page Activity                               | Settings                            |           |
|---------------------------------------------|-------------------------------------|-----------|
| Getting Around<br>Everything you need to ma | anage your Page is in these 3 tabs. | 5         |
|                                             | Non-Profit Organization             |           |
|                                             |                                     | a awara a |

**Step 5: Like your own page-** Facebook prompts you to like your own Page, which is a good idea but it is not required.

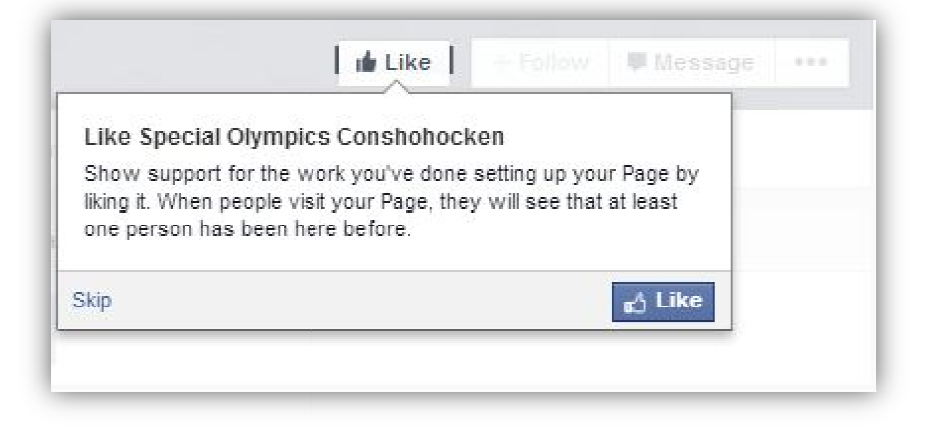

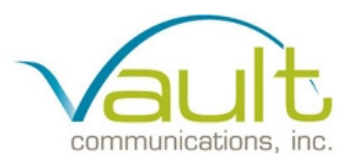

**Step 6: Add a cover photo** Facebook then takes you to your main page. From here, you can add a custom cover photo. Your cover photo has to be a minimum of 399 pixels wide (most standard photos are fine) and works best if it is sized to 851x315. If you do use a standard photo, you will be able to position it to fit in the space, but some area of the photo at the top or bottom will be hidden.

| Page Activity                 | Settings               |                        |                            | Build Audience •      | Help •                    |
|-------------------------------|------------------------|------------------------|----------------------------|-----------------------|---------------------------|
|                               | Special Olym           | pics                   |                            | TH                    | IS WEEK<br>0<br>age Likes |
|                               | Conshohock             | en<br>ation            | Like + Follow              | Message •••           | NREAD                     |
| Add Photo                     | Timeline About         | Photos Likes M         | Manage Tabs                | Not                   | 0<br>lifications          |
| PEOPLE                        | >                      | 🔀 Status 🔃 Photo / Vic | leo 🛛 🛐 Event, Milestone + | M                     | 0<br>essages              |
|                               |                        | What have you be       | een up to?                 | Recen                 | ıt                        |
| invite your mends to like Spe | cial Olympics Constion |                        |                            | See You               | r Ad Here                 |
| See All Friends               |                        |                        |                            | Special<br>Consho     | Olympics                  |
| ABOUT                         | >                      |                        |                            |                       | 7                         |
| Ø Add a brief description ab  | oout your Page         |                        |                            |                       |                           |
| Add your website              |                        |                        |                            | ∎∆ Like<br>likes this | Colleen Mari              |
| PHOTOS                        |                        |                        |                            | Adverti               | se your page              |
|                               |                        |                        |                            |                       |                           |
|                               |                        |                        |                            |                       |                           |

Once you have a cover photo that meets these guidelines, click the Add a Cover button and then select Upload Photo. Choose the photo from your computer, position it on your Page the way you want it to show and click Save Changes.

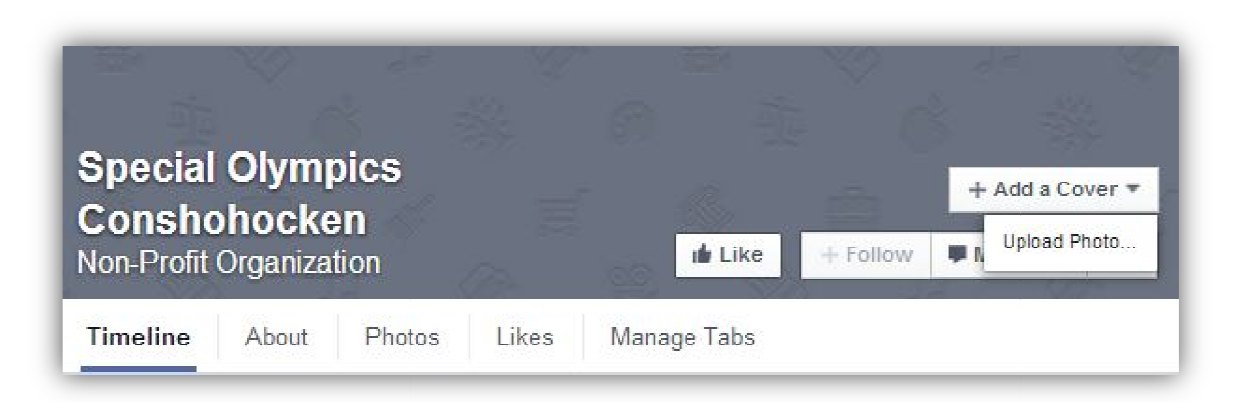

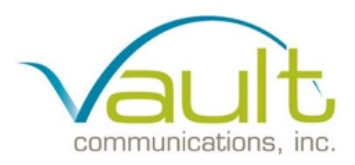

## Step 7: Navigating the Settings tab

1) General Click the 'Settings' tab at the top of your page and it will bring you to the General settings. In this section, you will be able to manage your permissions and privacy settings for your page.

| Page Activity Settings |                            | Build Audience •                                                                            | Help∗ |
|------------------------|----------------------------|---------------------------------------------------------------------------------------------|-------|
| General                | Page Visibility            | Page published                                                                              | Edit  |
| Ø Page Info            | Posting Ability            | Anyone can post to my Page timeline<br>Anyone can add photos and videos to my Page timeline | Edit  |
| Notifications          | Post Visibility            | Posts to Page appear on my Page timeline                                                    | Edit  |
| 🛦 Page Roles           | Post Targeting and Privacy | Privacy control for posts is turned off                                                     | Edit  |
| Apps                   | Messages                   | People can contact my Page privately.                                                       | Edit  |
| Suggested Edits        | Tagging Ability            | Only people who help manage my Page can tag photos posted on it.                            | Edit  |
| ★ Featured             | Country Restrictions       | Page is visible to everyone.                                                                | Edit  |
| Mobile                 | Age Restrictions           | Page is shown to everyone.                                                                  | Edit  |
| Banned Users           | Page Moderation            | No words are being blocked from the Page.                                                   | Edit  |
|                        | Profanity Filter           | Turned off                                                                                  | Edit  |
|                        | Similar Page Suggestions   | Choose whether your Page is recommended to others                                           | Edit  |
|                        | Replies                    | Comment replies are turned on for your Page                                                 | Edit  |
|                        | Merge Pages                | Merge duplicate Pages                                                                       | Edit  |
|                        | Remove Page                | Delete your Page                                                                            | Edit  |

2) Page Info: Click the 'Settings' tab at the top of your page and from there, select 'Page Info'. In this section you will be able to edit all of your page's information including the contact info, website URL as well as adding supplemental information to your About section.

| Page Activity Settings              |                      | Build Audience                                      | • Help • |
|-------------------------------------|----------------------|-----------------------------------------------------|----------|
| 🗘 General                           | Name                 | Special Olympics Conshohocken                       | Edit     |
| Page Info                           | Facebook Web Address | Enter a Facebook web address                        | Edit     |
| Notifications                       | Category             | Companies & Organizations : Non-Profit Organization | Edit     |
| L Page Roles                        | Start Info           | Joined Facebook                                     | Edit     |
| Apps                                | Address              | ⚠ Enter your address                                | Edit     |
| <ul> <li>Supported Edite</li> </ul> | Short Description    | 🛕 Write a short description for your Page           | Edit     |
|                                     | Impressum            | Input Impressum for your Page                       | Edit     |
| ★ Featured                          | Company Overview     | + Enter company overview                            | Edit     |
| 📮 Mobile                            | Long Description     | Write a long description for your Page              | Edit     |
| <ul> <li>Banned Users</li> </ul>    | General Information  | + Enter general information                         | Edit     |
|                                     | Mission              | + Enter mission                                     | Edit     |
|                                     | Founded              | + Enter names of founders                           | Edit     |
|                                     | Awards               | + Enter awards                                      | Edit     |
|                                     | Products             | + Enter products                                    | Edit     |
|                                     | Phone                | 🛕 Add a phone number                                | Edit     |
|                                     | Email                | Enter your email address                            | Edit     |
|                                     | Website              | ⚠ Enter your website                                | Edit     |

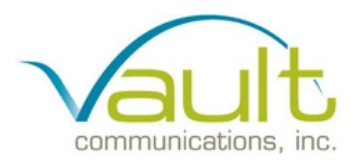

Quick Tip: This section very important because it allows you to highlight all of the good things about your organization and include appropriate contact and website information.

**3)** Set up Administrative Roles Everyone who works on your Page can have a different role depending on what they need to work on. In your settings tab, under 'Page Roles', you will be able to add administrators, editors, moderators and more.

| Page Activity Settings           | Build Audience - Help -                                                                                                    |
|----------------------------------|----------------------------------------------------------------------------------------------------|
| 🔅 General                        | Everyone who works on your Page can have a different role depending on what they need to work on.                                   |
| Ø Page Info                      | Learn more about the different roles people can have on your Page.                                                                  |
| Notifications                    | Colleen Marie<br>Admin<br>Colleen can manage all aspects of the Page including sending messages and posting as the Page, creating   |
| 🛓 Page Roles                     | ads, seeing which admin created a post or comment, viewing insights and assigning Page roles.                                       |
| Apps                             | Type a name or email × Editor -                                                                                                    |
| 🛅 Suggested Edits                | Can edit the Page, send messages and post as the Page, create ads, see which admin created a post or<br>comment, and view insights. |
| ★ Featured                       | Add Another Person                                                                                                    |
| Mobile                           | Save Cancel                                                                                                    |
| <ul> <li>Banned Users</li> </ul> |                                                                                                    |
|                                  |                                                                                                    |

**Step 8: Congratulations!** Your new Page is ready to go out into the world of Facebook. Start posting, sharing, liking and engaging with other people and pages including <u>Special Olympics Pennsylvania</u> to grow your network!

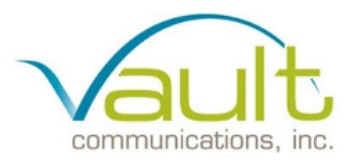

## How to Create a Twitter Page

**Step 1: Sign Up** Visit <u>https://twitter.com/signup</u> and fill in the information on the screen including:

- 1) Full Name: Put the name of your chapter (max 20 characters)
- 2) Email: It's best to use a general address that your chapter uses
- **3) Password:** Use a secure password but at the same time keep it simple for all members who will be using the account
- **4)** Username (Twitter handle): You will be given a few suggestions but make sure you use something that is easy to remember. The username can only be 15 characters long.

| Full name                                                                                                    |                                                     |
|----------------------------------------------------------------------------------------------------|-----------------------------------------------------|
|                                                                                                    | Enter your first and last name                      |
| Email address                                                                                                    |                                                     |
| Create a password                                                                                                    |                                                     |
| Choose your username                                                                                                    |                                                     |
|                                                                                                    |                                                     |
| lailor lwitter based on my recent website visits. Learn more.                                                                                      |                                                     |
| Dy clicking the button, you agree to the terms below:                                                                                              | Printable versions:<br>Terms of Service Privacy Pol |
| These Terms of Service ("Terms") govern your access to and use of the<br>services, including nur various websites, SMS, APIs, email notifications, | Cookie Use                                          |
| Create my account                                                                                                    |                                                     |

After you the form is completed, click the yellow 'Create my account' button.

**Step 2: Confirm Your Account** Before you can get started personalizing your chapter's profile, you'll need to confirm your account. Twitter will send you an email to the address you provided, and that email will include a link that verifies your account. Click on that link or button to activate the account.

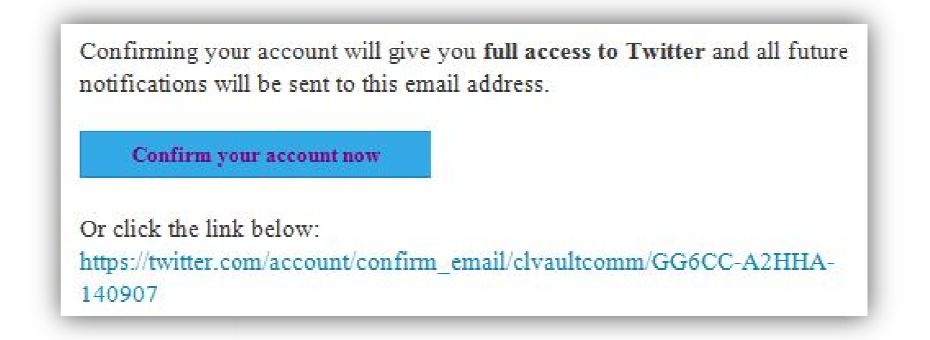

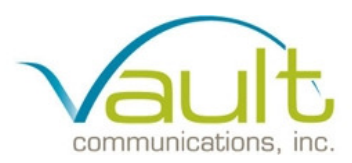

**Step 3: Make your first connections** Twitter will walk you through building your network and will provide you with some accounts that you might enjoy following. You can begin following different accounts including: @SpecialOlympiPA and @SpecialOlympics, as well as other local volunteers, newspapers and organizations.

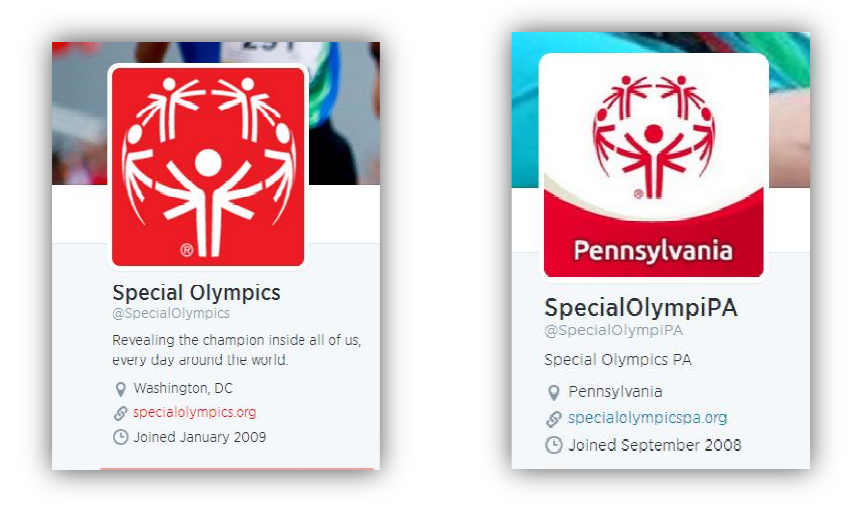

**Step 4 Editing Your Profile** Add Profile Details Next, you'll want to add some individuality to your account. Look to the top right of your homepage and select the Settings button. A drop down menu will appear, click the first option to 'Edit profile'.

| Colleen Lynch<br>@civaultcomm       Vour timeline is currently empty. Follow people and topics you find interesting to<br>see their Tweets in your timeline.       Heip<br>Keyboard shortcuts         Compose new Tweet       Settings<br>Sign out         Trends . change<br>#NationalDogDay<br>Logan Mankins<br>#VictoryForGaza<br>Tim Wright<br>#Thank/NouDaws<br>#MaddenSickDay!<br>PULFatel Finale<br>#SazaWins       Heip<br>Keyboard shortcuts                                                                                                    |                                                                                                    | Tweets                                                                                        | © 2014 Ti               | Colleen Lynch<br>Edit profile | асу |
|----------------------------------------------------------------------------------------------------|----------------------------------------------------------------------------------------------------|-----------------------------------------------------------------------------------------------|-------------------------|-------------------------------|-----|
| Colleen Lynch<br>@ctvaultcomm       Worr timeline is currently empty. Follow people and topics you find interesting to<br>see their Tweets in your timeline.       Heip         Keybaard shortcuts       Settings         Sign out       Settings         Victory ForGaza       Tim Wright         ThankYouDaws       #MaddenSickDayi         PLF Fatel Finale       #GazaWins                                                                                                    |                                                                                                    | 9                                                                                             | App: or<br>evelope      | Lists                         | а   |
| @ctvaultcomm       Keybaard shortcuts         Tweets       Settings         Compose new Tweet       Sign out         Trends - change       #NationalDogDay         Logan Mankins       #VictoryForGaza         Tim Wright       #ThankYouDaws         #MadonSickDay       PLIFatal Finale         #GazaWins       #                                                                                                    | Colleen Lynch                                                                                                    | Your timeline is currently empty. Follow people and topics see their Tweets in your timeline. | you find interesting to | Help                          |     |
| Tverss<br>Compose new Tweet<br>Trends - change<br>#NationalDogDay<br>Logan Mankins<br>#VictoryForGaza<br>Tim Wright<br>#ThankYouDaws<br>#MadeSickDay<br>PULFateI Finale<br>#GazaWins                                                                                                    | @clvaultcomm                                                                                                    |                                                                                               |                         | Keyboard shortcuts            |     |
| Compose new Tweet Sign out Sign out | 0                                                                                                    |                                                                                               |                         | Settings                      |     |
| Compose new Tweet Trends - change #NationalDogDay Logan Mankins #VictoryForGaza Tim Wright #ThankYouDaws #MaddenSickDay PLFatai Finale #GazaWins                                                                                                    |                                                                                                    |                                                                                               |                         | Sign out                      |     |
| Arzhang Davoodi                                                                                                    | Trends - Change<br>#NationalDogDay<br>Logan Mankins<br>#VictoryForGaza<br>Tim Wright<br>#ThankYouDaws<br>#MaddenSickDay<br>PLL Fatal Finale<br>#GazaWins |                                                                                               |                         |                               |     |

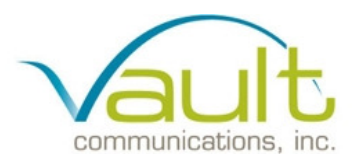

1) Adding Profile Picture and Header In this section you will be able to upload two different photos to your profile. The profile photo (smaller image) should be something clear and distinguishable, such as your chapter's logo. The header photo (larger image) has more room for expression, so pick something visually striking. Twitter provides recommended sizes for the best results.

|                                                                                                    |   | Profile<br>This information app                       | pears on your public profile, search results, and beyond.      |
|----------------------------------------------------------------------------------------------------|---|-------------------------------------------------------|----------------------------------------------------------------|
| Calleon Lunch                                                                                                    |   | Now edit your photos and bio right from your profile. |                                                                |
| @clvaultcomm                                                                                                    |   | Photo                                                 | Change photo                                                   |
| Account                                                                                                    | > |                                                       | This photo is your identity on Twitter and appears with your   |
| Security and privacy                                                                                                 | > |                                                       |                                                                |
| Password                                                                                                    | Σ | Header                                                | Change header                                                  |
| Mobile                                                                                                    | > |                                                       | Recommended dimensions of 1500×500<br>Maximum file size of 5MB |
| Email notifications                                                                                                  | > |                                                       | Need help? Learn more.                                         |
| Web notifications                                                                                                    | > |                                                       |                                                                |
| Profile                                                                                                    | > | Name                                                  | Colleen Lynch                                                  |
| Design                                                                                                    | > |                                                       | Enter your real name, so people you know can recognize you.    |
| Apps                                                                                                    | > | Location                                              |                                                                |
| Widgets                                                                                                    | > |                                                       | Where in the world are you?                                    |
|                                                                                                    |   | Website                                               | http://                                                        |
| © 2014 Twitter About Help Terms Privacy<br>Cookies Adsinfo Brand Blog Status<br>Apps Jobs Advertise Businesses Media |   | 21-                                                   | Have a homepage or a blog? Put the address here.               |
| Developers                                                                                                    |   | BIO                                                   |                                                                |

2) Profile Information This screen also lets you update the basic information that appears in your bio, which appears on the left side of the screen below your profile photo. You can update the full name that you initially provided when creating the account. You can also add your location, website, and 140-character bio.

**Step 5: Congratulations!** Everything is ready, and now you're all set to start tweeting! Remember, each tweet can only be 140 characters long, so keep your tweets short and sweet!